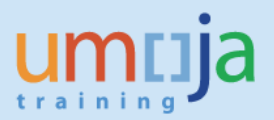

# **Table of Contents**

| Overview                                                                                  |
|-------------------------------------------------------------------------------------------|
| A. Materials management in Umoja 2                                                        |
| B. IPSAS 12 & Inventory 4                                                                 |
| 1. Financial Versus Non-Financial Inventories 4                                           |
| 2. Valuation of Inventories6                                                              |
| C. Financial Accounting posting schemas related to inventory management                   |
| 1. Initial recognition of inventory balances in Umoja8                                    |
| 2. Goods receipt of valuated materials procured as Inventory                              |
| 3. Goods issuance 10                                                                      |
| Budget relevant                                                                           |
| Non-Budget relevant                                                                       |
| 4. MAP adjustment (MR21 & MR22) 11                                                        |
| 5. Physical Count Differences                                                             |
| 6. Corrections for Non-financial inventory MAP, Quantity change, Write-off adjustments 12 |
| 7. Balances in GL IF the valuation class was considered non-financial inventory           |
| 8. Balances in GL IF the valuation class was considered Financial Inventory               |
| D. Identifying financial accounting adjustments for non-financial inventory               |
| Review by Fund:                                                                           |
| Review by Fund Center and/or Valuation class:                                             |
| E. Fiscal year-end Adjustments for non-financial inventory 20                             |
| 1. Accrual postings for non-financial balances 20                                         |
| Annex A: Valuation class, Inventory Account, Consumption Account* 24                      |
| Annex B: Plant & Storage Location Fund and Fund Center Derivations (Aug-2017)25           |

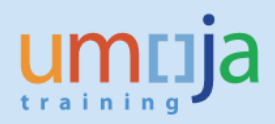

# **Overview**

This job aid is for all **locations** who are currently managing inventory within Umoja, i.e. locations procuring direct material and using Logistics Execution and Inventory Management processes in Umoja.

In Umoja all items managed as inventory are all initially recognized in the same manner (as a current asset), however adjustments are made to expense non-financial inventories for financial statement reporting purposes. These adjustments occur at fiscal year-end (for financial statement reporting purposes).

This document briefly outlines the Umoja solution and focuses on the treatment of inventories and posting schemas from a financial accounting perspective, as well as the process to identifying financial accounting adjustments necessary for financial statement preparation (adjusting for non-financial inventory) and the account treatment of each.

# A. Materials management in Umoja

With the introduction of Umoja all items that the UN procures are associated with material masters. The material master outline all the characteristics of the items procured and are used in the source-to-acquire process and are based on *UNSPC codes*.

The Umoja solution has been designed on the basis of two categories of materials:

- 1) 'Valuated' materials these are materials which:
  - a) When procured for consumption (procured against a cost object a cost center, an internal order or a project account assignment) – will post to an expense/consumption account when received through a goods receipt posting.
  - b) When procured for **inventory as direct material** (no account assignment) will post to an inventory balance sheet account when received through a goods receipt posting.
- 2) 'Non-valuated' materials are used order to meet the organization's requirements to capitalize costs to a fixed asset master record (and balance sheet account) when receiving the materials though a goods receipt posting, whilst at the same time allowing for the operational management of the items on a quantity basis.

With the introduction of Umoja all items that the UN procure are associated with material numbers procurement can be associated with Direct Purchase or Direct Consumption. The material numbers are grouped into valuation classes which determines the GL account associated with the item.

# This document will discuss the accounting treatment items that are valuated materials procured for inventory (that is 1 b above).

Umoja Foundation Training

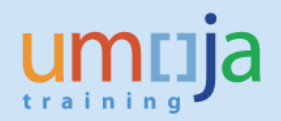

The following diagram gives an overview of the associated postings and effect on inventory quantities and values for each material/transaction combination within the current Umoja design:

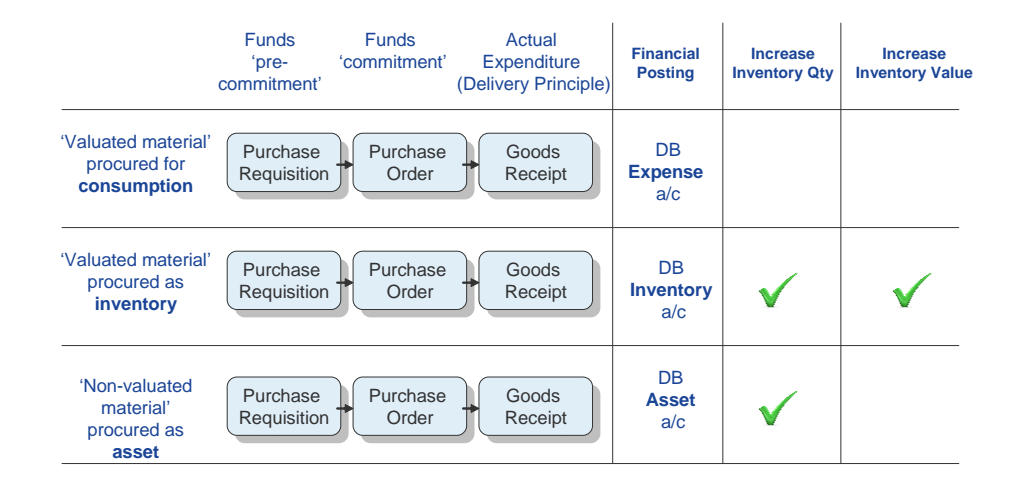

#### **Understanding SAP Account Determination**

As mentioned, each material master created is assigned a valuation class which determines which GL accounts it is associated with. This <u>Account Determination presentation</u> provides an overview as to how Umoja derives the GL account to post to depending on the material itself and nature of the transaction being processed (inventory, asset and consumption).

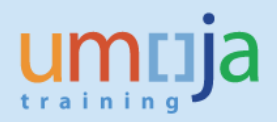

## B. IPSAS 12 & Inventory

IPSAS 12, inventory, outlines the accounting treatment of Inventory. Further guidance specific to the UN Secretariat can be found in:

- Section 15 of the UN Policy framework for IPSAS
- **UN IPSAS Corporate Guidance #4, Inventories** (which contains detailed information concerning the accounting treatment of inventories and examples).

#### 1. Financial Versus Non-Financial Inventories

As discussed in Corporate Guidance #4, inventories are assets:

- In the form of materials or supplies to be consumed in the production process (e.g. ink to produce stamps sold by UNPA);
- In the form of materials or supplies to be consumed or distributed in the rendering of services (e.g. rations distributed in field missions);
- Held for sale or distribution in the ordinary course of operations (e.g. souvenirs sold by ICTY and stamps sold by UNPA); or
- In the process of production for sale or distribution (e.g. semi-finished publications).

The United Nations IPSAS Policy Framework outlines the following definitions of inventories:

**Operational inventory** refers to items maintained in storage and not consumed/used directly upon receipt. Operational inventory can be either financial or non-financial in nature.

**Financial inventories** include inventory held for sale or external distribution, Strategic Consumables & Supplies including UN Reserves, and Raw Materials and Work in progress. Financial inventories will be reported in the IPSAS statement of financial position as a current asset until used, sold, or distributed, at which point it will be expensed.

**Non-financial inventories** are materials and supplies consumed internally for the United Nation's own use. These are items that are managed as inventory within the organization though do not meet the definition of inventory as a current asset. Non-financial inventory will be expensed and not recorded as a current asset.

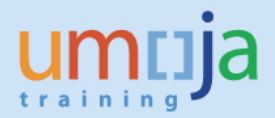

Based on the United Nation's scope of inventories and the recognition criteria, the following classes and sub classes of inventory have been defined as **financial inventories**. In addition, strategic supplies and reserves will also be regarded as financial inventories.

| Inventory Class                | Sub class                                          |
|--------------------------------|----------------------------------------------------|
| Held for sale or external      | Books and Publications                             |
| distribution                   | Stamps                                             |
|                                | Liquor                                             |
|                                | Rations                                            |
|                                | • Other                                            |
|                                |                                                    |
| Strategic Consumables &        | Fuel - strategic and local reserves                |
| Supplies including UN Reserves | <ul> <li>Medical and emergency supplies</li> </ul> |
|                                | Rations                                            |
|                                | Bottled Water                                      |
|                                | <ul> <li>Uniforms and badges</li> </ul>            |
|                                | <ul> <li>Safety and security supplies</li> </ul>   |
|                                | Motor vehicle spare parts                          |
|                                | Electrical spare parts                             |
|                                | All other SDS stock                                |
|                                |                                                    |
| Raw Materials and Work in      |                                                    |
| progress                       | Printing supplies                                  |
|                                | Construction material and supplies                 |
|                                | Work in progress                                   |
|                                |                                                    |

A material in one location could be considered financial inventory and in another be non-financial inventory, as such it is not possible to simply consider all materials associated with a valuation class as financial or non-financial. An example is paper, which in one location is non-financial (as it is consumed internally) and financial in another it is raw material used in the production of a publication. Or spare parts in UNON might be used for internal uses only however in a depot like Brindsi they are considered strategic stocks and are considered financial.

There are cases where a valuation class for the entire UN might always be classified as financial, for example in the case of dry rations (which although they may be held for business continuity, is by its very nature then is considered to be strategic stock hence should be financial inventory in all locations).

The best way to identify the split between financial and non-financial inventories will be done by each entity by reviewing materials associated with inventory valuation classes at their Plant location (or if

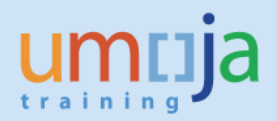

appropriate Storage Location) to determine whether they are financial or non-financial. OPPBA-Accounts Division will also provide guidance in the closing instructions issued yearly.

By reviewing and identifying financial and non-financial inventory by Plant (or SLOC if necessary) and inventory valuation class (i.e. H001 Rations or A003 Raw Materials printing) users can set up BI reports and more easily identify adjustments to be made for fiscal year end.

Further information concerning the valuation of inventory can be found in the UN Policy Framework for IPSAS and in UN IPSAS Corporate Guide # 4 or by contacting the IPSAS team.

#### 2. Valuation of Inventories

In accordance with IPSAS 12, inventory <u>held for sale</u> are to be measured at the lower of cost and net realizable value (NRV) on an item-by-item or group basis. Inventories held for <u>distribution</u> at no charge, or for a nominal charge, are to be measured at the lower of cost and current replacement cost.

Upon full deployment of Umoja, the cost of inventory shall be determined using MAP (as outlined in the UN Policy Framework for IPSAS). The **moving average price** "MAP" method is a method of determining the cost of inventory by re-calculating the average cost of each inventory item after every inventory purchase.

At initial recognition in Umoja all items converted to be managed operationally as inventory (i.e. as valuated materials procured for inventory) were converted using their MAP (each entity assigned MAP for the materials concerned). Going forward MAP is adjusted after each goods receipt per plant.

MAP is calculated as...

= Total cost of the items purchased/by the number of items in inventory

The MAP is automatically calculated and maintained by the system for each material and plant. This means that a material will most often have a different MAP in two plants (e.g. UNHQ-US00 and UNON-KE00).

When goods are issued the system uses the current MAP to determine the value of the movement in the balance.

There may be cases though were a MAP adjustment is necessary, for example;

- The material is impaired as a result of damage or
- it was procured quite a while ago and has lost value
- it was transferred from another location and the price per unit significantly different at the new location.

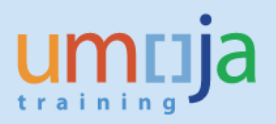

- The MAP upon conversion was incorrect.
- Or there was a user error in a Purchase Order was not corrected before the Goods Receipt was done.

If MAP adjustments are required this can be done using MR21 or MR22. Please refer to the separate job aid on MAP revaluations and send an iNeed WO to Tier 2b-Financial Accounting, as the role is restricted currently to the FI closing user.

Further information concerning the valuation of inventory can be found in the UN Policy Framework for IPSAS and in UN IPSAS Corporate Guide # 4.

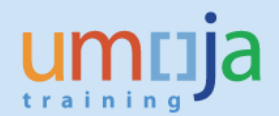

As previously mentioned each valuated material is associated with a valuation class. This class is associated with the following GL accounts:

- A Inventory (current asset) ending in 10 (locked for direct posting)
- A manual inventory (current asset account) ending in 14 (available for direct posting)
- A consumption (expenditure) account

job

- An impairment (expenditure) account
- A quantity change (expenditure) account,
- A write-off (expenditure account).

The listing of the most relevant General Ledger accounts can be found in Annex B.

The SLOC used derives the fund, fund center and Functional Area (Business Area, Cost Center, Segment are further derived by these).

The movement type used derives the posting in the FI, FM and GM ledgers. For example it determines whether a posting is statistical in FM and GM (i.e. does not consume budget) or real (consumes budget). It is important that FI users familiarize themselves with the posting schemas related to movement types.

1. Initial recognition of inventory balances in Umoja

Items to be managed as operational inventory (valuated inventory materials) where loaded into Umoja by material number as a number of units, entities defined MAP and SLOC.

# Example: Material 1500000374 (Pen, Ballpoint) is held in a storage bin at a warehouse and is loaded as a valuated material (i.e. operational inventory). A count was done before conversion 10,000 units and the MAP was determined to be per unit as 1 USD.

Financial accounting posting for conversion was as follows:

| Debit/ | Amount   | GL account | Description                    | Nature  | CI     | Fund  | Cost/  |
|--------|----------|------------|--------------------------------|---------|--------|-------|--------|
| Credit |          |            |                                |         | Stat/r |       | Funds  |
|        |          |            |                                |         | eal?   |       | Center |
| Debit  | 10,000   | 17003510   | Invn Office Supply             | Current | Stat   | 10RCR | 16204  |
|        |          |            |                                | Asset   |        |       |        |
| Credit | (10,000) | 19991010*/ | SAP Conversion Acct (C3/C4)    | Current | Stat   | 10RCR | 16204  |
|        |          | 17181014   | Inventory Galileo Manual (GDP) | Asset   |        |       |        |
|        |          |            |                                |         |        |       |        |

Impact on Material

| Material In | Material Out | Total  |
|-------------|--------------|--------|
| 10,000      |              | 10,000 |

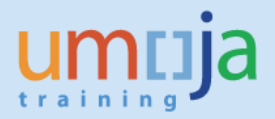

For Clusters 3/4 as these items did not exist as an asset prior to go live there was a second posting to the general ledger done by the Umoja FI team to reverse the effect on current assets. *The actual financial effect of these items was converted in net asset accounts as they were expensed in IMIS/SUN prior to conversion*.

| Debit/<br>Credit | Amount   | GL account | Description               | Nature           | Cl<br>Stat/real? | Fund  | Cost/<br>Funds<br>Center |
|------------------|----------|------------|---------------------------|------------------|------------------|-------|--------------------------|
| Debit            | 10,000   | 19991010   | SAP Conversion Acct       | Current<br>Asset | Statistical      | 10RCR | 16204                    |
| Credit           | (10,000) | 17003514*  | Invn Office Supply Manual | Current<br>Asset | Statistical      | 10RCR | 16204                    |

\* Note because all inventory accounts are blocked for direct posting, manual accounts have been created (these allow direct posting and are linked to statistical CI). There is one for each inventory valuation class.

#### 2. Goods receipt of valuated materials procured as Inventory

The below posting is relevant to both Goods Receipt (MIGO) and Virtual Goods Receipt (VL06I).

Example: Material 1500000374 (Pen, Ballpoint), 3,000 cost 1.2 USD each were procured in SRM using a shopping cart and were received.

Note that standard associated costs of 4% are also being charged in this instance.

| Debit/<br>Credit | Amount  | GL account | Description                           | Nature               | Cl<br>Stat/real? | Fund  | Cost/<br>Funds<br>Center |
|------------------|---------|------------|---------------------------------------|----------------------|------------------|-------|--------------------------|
| Debit            | 3,744   | 17003510   | Invn Office Supply                    | Current<br>Asset     | Real             | 10RCR | 16204                    |
| Credit           | (3,600) | 35401010   | AP Exch Goods Receipt<br>Payable GRIR | Current<br>Liability | Statistical      | 10RCR | 16204                    |
| Credit           | (144)   | 74201040   | OE Freight Std Cost                   | Current<br>Liability | Real             | 10RCR | 16204                    |

| Material In | Material Out | Total  |
|-------------|--------------|--------|
| 3,000       |              | 13,000 |

MAP = Total cost of the items/number of items =(10,000+3,744)/13,000

New MAP

1.06each\*

\* rounded for the sake of example to 2 decimal places.

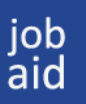

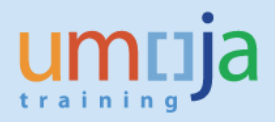

Note at this point Umoja assigns a new moving average price to the inventory (i.e. each time a goods receipt note is done). Each time a good issuance is done it now uses the new MAP.

#### 3. Goods issuance

When the issuance of a material is done from a storage location, how it posts in the FI, FM and GM ledgers depends on the movement type selected. Movement types are broadly categorized as either budget relevant (real in FM GM) or non-budget relevant (statistical in FM GM). Real simply means it consumes budget and statistical that it does not consume budget. FI users should ensure they understand the LE posting schemas for the various movement types.

#### **Budget relevant**

*Example: Issuance of Material 1500000374 (Pen, Ballpoint), 1,000 at 1.06 USD each were issued to office A, it is deemed a budget relevant transfer (their budget will be charged for the items via the cost recovery fund, and a cash pool transfer will be affected).* 

| Debit/ | Amount  | GL account | Description           | Nature      | CI          | Fund  | Cost/  |
|--------|---------|------------|-----------------------|-------------|-------------|-------|--------|
| Credit |         |            |                       |             | Stat/real   |       | Funds  |
|        |         |            |                       |             | ?           |       | Center |
| Debit  | 1,060   | 77003510   | Consum Stationary and | Expenditure |             | 10UNA |        |
|        |         |            | Office Supply         |             |             |       |        |
| Credit | (1,060) | 17003510   | Invn Office Supply    | Current     |             | 10RCR | 16204  |
|        |         |            |                       | Asset       |             |       |        |
| Debit  | 1,060   | 11701010   | Csh Main Pool         | Current     | Statistical | 10RCR | 16204  |
|        |         |            |                       | Asset       |             |       |        |
| Credit | (1,060) | 11701010   | Csh Main Pool         | Current     | Statistical | 10UNA |        |
|        |         |            |                       | Asset       |             |       |        |

| Material In | Material Out | Total  |
|-------------|--------------|--------|
|             | (1,000)      | 12,000 |

#### **Non-Budget relevant**

*Example: Issuance of Material 1500000374 (Pen, Ballpoint), 700 at 1.06 USD each were issued to office B, it is deemed a NON-budget relevant transfer.* 

Note: When non-budget relevant issuances are done entities are asked to issue the item to themselves. This avoids posting to AR Due to Due from that need to be cleared (if fund/grant/segment/BA are crossed). This is further explained in the job aid "Clearing open items in 19401010 (AR Due to Due From)".

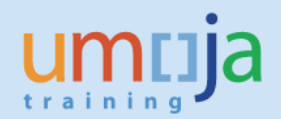

| Debit/<br>Credit | Amount | GL account | Description                            | Nature           | CI<br>Stat/real? | Fund  | Cost/<br>Funds<br>Center |
|------------------|--------|------------|----------------------------------------|------------------|------------------|-------|--------------------------|
| Debit            | 742    | 77003510   | Consum Stationary and<br>Office Supply | Expenditure      | Statistical      | 10RCR | 16204                    |
| Credit           | (742)  | 17003510   | Invn Office Supply                     | Current<br>Asset | Statistical      | 10RCR | 16204                    |

*(NOTE this is for example only,* most non-budget relevant issuances will originate from SLOC mapped to 10UNA not 10RCR).

| Material In | Material Out | Total  |
|-------------|--------------|--------|
|             | (700)        | 11,300 |

Note the posting to 19401010 needs to be cleared using FV50 (doc type SF).

#### 4. MAP adjustment (MR21 & MR22)

The procedure to adjust the MAP is using t-code MR21 or MR22. There is a separate job aid published on this topic, as such please also refer to FI-LE: 2-0 Moving Average Price Revaluations.

Example the pens we have used above have sat in stock idle for 2 years and the market price is now 0.90 cents each.

Total value is currently

| MAP current | Total items | Total Current |
|-------------|-------------|---------------|
| 1.06*       | 11,300      | 11,978        |

| MAP new | Total items | Total New |
|---------|-------------|-----------|
| 0.90*   | 11,300      | 10,170    |

| MAP Difference | Total items | Total<br>Difference |
|----------------|-------------|---------------------|
| 0.16*          | 11,300      | 1,808               |

\* rounded for the sake of example to 2 decimal places, in Umoja although expressed and displayed as 2 decimal places the number of decimal places is many more.

| Debit/<br>Credit | Amount  | GL account | Description                            | Nature           | CI<br>Stat/real? | Fund  | Cost/<br>Funds<br>Center |
|------------------|---------|------------|----------------------------------------|------------------|------------------|-------|--------------------------|
| Debit            | 1,808   | 77303510   | Impair Stationary and Office<br>Supply | Expenditure      | Statistical      | 10RCR | 16204                    |
| Credit           | (1,808) | 17003510   | Invn Office Supply                     | Current<br>Asset | Statistical      | 10RCR | 16204                    |

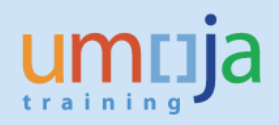

#### 5. Physical Count Differences

Example the 300 of the pens we have used above could not be found during a stock count.

| MAP new | Total items | Total val. lost |
|---------|-------------|-----------------|
| 0.90*   | 300         | 270             |

| Debit/ | Amount | GL account | Description               | Nature      | CI          | Fund  | Cost/  |
|--------|--------|------------|---------------------------|-------------|-------------|-------|--------|
| Credit |        |            |                           |             | Stat/real?  |       | Funds  |
|        |        |            |                           |             |             |       | Center |
| Debit  | 270    | 77603510   | Qty Change Stationary and | Expenditure | Statistical | 10RCR | 16204  |
|        |        |            | Office Supply             |             |             |       |        |
| Credit | (270)  | 17003510   | Invn Office Supply        | Current     | Statistical | 10RCR | 16204  |
|        |        |            |                           | Asset       |             |       |        |

#### 6. Corrections for Non-financial inventory MAP, Quantity change, Write-off adjustments

When MAP changes, quantity change (physical count) or write-offs of inventory are posted, they are done by **material number** and **plant/SLOC** location.

If one of these adjustments is done on a material that is considered non-financial inventory (or a material that is only partially considered financial at that location) then an adjustment to reduce/eliminate the effect on the impairment, quantity change or write-off (expenditure) account is needed.

These postings can be found reviewing the trial balance (ZGLTRIALBAL) or GL balances (FS01N) or GL line items (FAGLL03) reports in Financial Accounting. The postings can also be analyzed using various Logistics Execution reports (refer to job aids in Logistics Execution) for a list of available reports.

For example, let's suppose the material impaired in 6. Above is considered non-financial for this plant as such the effect on the P&L needs to be reversed, the effect of the posting would be as follows.

| Debit/ | Amount  | GL account | Description                  | Nature      | CI          | Fund  | Cost/  |
|--------|---------|------------|------------------------------|-------------|-------------|-------|--------|
| Credit |         |            |                              |             | Stat/real?  |       | Funds  |
|        |         |            |                              |             |             |       | Center |
| Debit  | 1,808   | 17003514   | Invn Office Supply Manual    | Current     | Statistical | 10RCR | 16204  |
|        |         |            |                              | Asset       |             |       |        |
| Credit | (1,808) | 77303510   | Impair Stationary and Office | Expenditure | Statistical | 10RCR | 16204  |
|        |         |            | Supply                       |             |             |       |        |

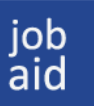

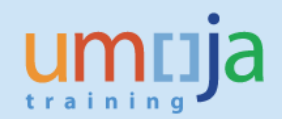

# 7. Balances in GL IF the valuation class was considered non-financial inventory

#### Balance in 17003510 Invn Office Supply

| #  | Description                    | Amount  | Cumulative |
|----|--------------------------------|---------|------------|
|    |                                |         | total      |
| 1. | Opening balance (conversion)   | 10,000  | 10,000     |
| 2. | Goods Receipt                  | 3,744   | 13,744     |
| 3. | Goods issuance (budget/non-bud | (1,802) | 11,942     |
|    | relevant)                      |         |            |
| 4. | MAP adjustment                 | (1,808) | 10,134     |
| 5. | Qty Change Adjustment          | (300)   | 9,834      |
|    | Year-end balance               |         | 9,834      |

#### Adjustments recorded in 17003514 Invn Office Supply Manual

| #  | Description                  | Amount   | Cumulative<br>total |
|----|------------------------------|----------|---------------------|
| 1. | Opening balance (conversion) | (10,000) | (10,000)            |
| 2. | MAP adjustment (reversal)    | 1,808    | (8,942)             |
| 3. | Qty Change Adjustment        | 300      | (8,642)             |
|    | Year-end balance             |          | (8,642)             |

| #  | Description                     | Cumulative<br>total |
|----|---------------------------------|---------------------|
| 1. | Year-end balance 17003510       | 9,834               |
| 2. | Year-end balance 17003514       | (8,642)             |
|    |                                 |                     |
|    | Year-end balance net balance of | 1,192               |
|    | inventory class                 |                     |

This balance represents the posting that must be made to the consumption account as per part E below (i.e. where the inventory is considered non-financial).

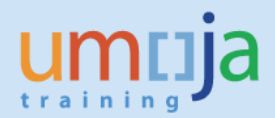

# 8. Balances in GL IF the valuation class was considered Financial Inventory

#### Balance in 17003510 Invn Office Supply

| #  | Description                    | Amount  | Cumulative |
|----|--------------------------------|---------|------------|
|    |                                |         | total      |
| 1. | Opening balance (conversion)   | 10,000  | 10,000     |
| 2. | Goods Receipt                  | 3,744   | 13,744     |
| 3. | Goods issuance (budget/non-bud | (1,802) | 11,942     |
|    | relevant)                      |         |            |
| 4. | MAP adjustment                 | (1,808) | 10,134     |
| 5. | Qty Change Adjustment          | (300)   | 9,834      |
|    | Year-end balance               |         | 9,834      |

#### Adjustments recorded in 17003514 Invn Office Supply Manual

| # | Description      | Amount | Cumulative |
|---|------------------|--------|------------|
|   |                  |        | total      |
|   | Year-end balance |        | 0          |

| #  | Description                     | Cumulative<br>total |
|----|---------------------------------|---------------------|
| 1. | Year-end balance 17003510       | 9,834               |
| 2. | Year-end balance 17003514       | 0                   |
|    |                                 |                     |
|    | Year-end balance net balance of | 9,834               |
|    | inventory class                 |                     |

This balance represents the total financial inventory balance for this valuation class.

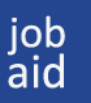

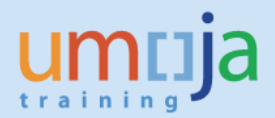

# D. Identifying financial accounting adjustments for non-financial inventory

The best method to determine the split between financial and non-financial inventories should be done by each entity by reviewing materials managed through the Inventory Management (IM) Module in Umoja.

Each Storage Location is mapped to a Fund and Fund Center (through FM Derive), see annex B for current list of SLOC.

Examples of possible methods are discussed below.

#### **Review by Fund:**

Some funds only carry financial inventory by nature, for example 20BLB (Strategic Deployment Stocks held in Brindisi).

In order to review inventory balances by fund run ZGLTRIALBAL.

| ۵ 🔹 🗸                              | 📙   🛇 🙆 🚱   🖴 🛛 | ، (۵ ۵ ۵ ۴ 🗛 ا |          |
|------------------------------------|-----------------|----------------|----------|
| Trial balance Operation            | nal Report      |                |          |
| ⊕ 🔁 🖬                              |                 |                |          |
| Selection Criteria                 |                 |                |          |
| Company Code                       | 1000            | to             | <b>₽</b> |
| Business Area                      |                 | to             | <b>P</b> |
| Fund                               | 20BLB           | to             | <b>P</b> |
| Fund Group                         |                 | to             |          |
| Grant                              |                 | to             |          |
| Grant Group                        |                 | to             |          |
| Segment                            |                 | to             |          |
| Funded Program                     |                 | to             |          |
| GL Account                         | 1700000         | to 17999999    |          |
| Fiscal Year                        | 2017            | to             |          |
| Posting Period                     |                 | to             | <b>S</b> |
| Ledger                             | OL              |                |          |
| Currency:                          |                 |                |          |
| O Document Currency                |                 |                |          |
| <ul> <li>Local Currency</li> </ul> |                 |                |          |
| O Group Currency                   |                 |                |          |

Total balances will then be displayed.

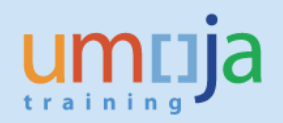

Note volume 2 entities should take care to select NL for the ledger when displaying balances for year

end.

| Trial E                                                                                         | Balance Re                                                                                                    | port                                                                       |             |       |          |               |              |            |              |                |  |
|-------------------------------------------------------------------------------------------------|----------------------------------------------------------------------------------------------------|----------------------------------------------------------------------------|-------------|-------|----------|---------------|--------------|------------|--------------|----------------|--|
|                                                                                                 |                                                                                                    |                                                                            |             |       |          |               |              |            |              |                |  |
|                                                                                                 |                                                                                                    |                                                                            |             |       |          |               |              |            |              |                |  |
| Report V                                                                                        | 'ariant :                                                                                                    |                                                                            |             |       |          |               |              |            |              |                |  |
| Current I<br>Ledger :<br>Local Cur<br>Company<br>Fund : (1<br>Fiscal Ye<br>GL Accor<br>GL Accor | Date: 29.08.201<br>OL<br>rency : X<br>/ Code : (Include<br>include - EQ ) 21<br>ar : (Include - El<br>unt : (Include -<br>unt : (Include - | 7<br>2 - EQ ) 1000<br>18L8<br>2 ) 2017<br>3T ) 1700000 To<br>3T ) 17999999 |             |       |          |               |              |            |              |                |  |
|                                                                                                 |                                                                                                    | 3 7. 2. %. 20. 4 (+) k                                                     |             |       |          |               |              |            |              |                |  |
| Curre                                                                                           | GL Account                                                                                                    | GL Account Long Text                                                       | Business Ar | Fund  | Fund Cen | Opening Balan | Period Debit | Period Cre | Period Total | Ending Balance |  |
| USD                                                                                             | 0017001010                                                                                                    | Invent Sanitary and Cleaning Supply                                        | S100        | 20BLB | 10109    | 0.00          | 3,474.90     | 0.00       | 3,474.90     | 3,474.90       |  |
| USD                                                                                             | 0017001510                                                                                                    | Invent Public Information Supply                                           | S100        |       | 10109    | 0.00          | 1,276.41     | 0.00       | 1,276.41     | 1,276.41       |  |
| USD                                                                                             | 0017002010                                                                                                    | Invent Uniform Badge and Gear                                              | S100        |       | 10100    | 0.00          | 696,272.2    | 0.00       | 696,272.2    | 696,272.25     |  |
| USD                                                                                             | 0017002510                                                                                                    | Invent Medical Supply                                                      | S100        |       | 10110    | 0.00          | 202,751.0    | 0.00       | 202,751.0    | 202,751.06     |  |
| USD                                                                                             | 0017003010                                                                                                    | Invent Packaging Material                                                  | S100        |       | 10100    | 0.00          | 359,439.2    | 0.00       | 359,439.2    | 359,439.21     |  |
| USD                                                                                             | 0017003510                                                                                                    | Invent Stationary and Office Supply                                        | S100        |       | 10100    | 0.00          | 26,327.99    | 0.00       | 26,327.99    | 26,327.99      |  |
| USD                                                                                             | 0017005010                                                                                                    | Invent Spare Part Generic Supply                                           | S100        |       | 10104    | 0.00          | 116.64       | 0.00       | 116.64       | 116.64         |  |
| USD                                                                                             | 0017005410                                                                                                    | Invent Spare Part IT End User                                              | S100        |       | 10100    | 0.00          | 321,461.3    | 0.00       | 321,461.3    | 321,461.32     |  |
| USD                                                                                             | 0017005420                                                                                                    | Invent Spare Part ITComputerIT Network&IT Storage                          | S100        |       | 10100    | 0.00          | 232,608.8    | 0.00       | 232,608.8    | 232,608.81     |  |
| USD                                                                                             | 0017005810                                                                                                    | Invent Spare Part Communication and Network                                | S100        |       | 10100    | 0.00          | 293,928.4    | 0.00       | 293,928.4    | 293,928.46     |  |
| USD                                                                                             | 0017006210                                                                                                    | Invent Spare Part Engineering                                              | S100        |       | 10108    | 0.00          | 1,011,817    | 0.00       | 1,011,817    | 1,011,817.44   |  |
| USD                                                                                             | 0017006610                                                                                                    | Invent Spare Part Ground Transport                                         | S100        |       | 10104    | 0.00          | 525,514.5    | 0.00       | 525,514.5    | 525,514.57     |  |
| USD                                                                                             | 0017007610                                                                                                    | Invent Engineering Supply                                                  | S100        |       | 10100    | 0.00          | 634,636.8    | 0.00       | 634,636.8    | 634,636.84     |  |
| USD                                                                                             | 0017008010                                                                                                    | Invent Petrol Oil and Lubricants Facility Infrastr                         | S100        |       | 10104    | 0.00          | 1,252.36     | 0.00       | 1,252.36     | 1,252.36       |  |
| USD                                                                                             | 0017009050                                                                                                    | Invent Welfare Military and Formed Police Unit                             | S100        |       | 10100    | 0.00          | 191.16       | 0.00       | 191.16       | 191.16         |  |
| USD                                                                                             | 0017021010                                                                                                    | Invent Raw Material Construction                                           | S100        |       | 10108    | 0.00          | 335,607,2    | 0.00       | 335,607,2    | 335,607,28     |  |
| USD                                                                                             | 0017026010                                                                                                    | Invent Raw Material Printing                                               | \$100       |       | 10100    | 0.00          | 2,268.97     | 0.00       | 2,268,97     | 2,268,97       |  |
| USD                                                                                             | 0017143050                                                                                                    | Invent PreFab Unassembled                                                  | S100        |       | 10108    | 0.00          | 565,172.0    | 0.00       | 565,172,0    | 565,172,04     |  |
| USD                                                                                             | 0017151010                                                                                                    | Invent Office Equip                                                        | S100        |       | 10100    | 0.00          | 112,477.7    | 0.00       | 112,477,7    | 112,477,74     |  |
| USD                                                                                             | 0017152010                                                                                                    | Invent Eurniture                                                           | S100        |       | 10108    | 0.00          | 731,347,4    | 0.00       | 731.347.4    | 731,347,40     |  |
| USD                                                                                             | 0017156010                                                                                                    | Invent Fixture                                                             | S100        |       | 10108    | 0.00          | 381,711.3    | 0.00       | 381,711,3    | 381,711,30     |  |
| USD                                                                                             | 0017159010                                                                                                    | Invent Library Reference Book Set                                          | S100        |       | 10104    | 0.00          | 2,436.63     | 0.00       | 2,436,63     | 2,436,63       |  |
| USD                                                                                             | 0017171010                                                                                                    | Invent IT Equip End User                                                   | S100        |       | 10100    | 0.00          | 1.024.725    | 0,00       | 1.024.725    | 1,024,725,63   |  |
| USD                                                                                             | 0017171020                                                                                                    | Invent IT Equip Computer and Storage                                       | 5100        |       | 10100    | 0.00          | 1.039.089    | 0.00       | 1.039.089    | 1.039.089.46   |  |
| USD                                                                                             | 0017171510                                                                                                    | Invent Communication and Network Equip                                     | 5100        |       | 10100    | 0.00          | 3,608,145    | 0.00       | 3,608,145    | 3.608.145.82   |  |
| LISD                                                                                            | 0017172010                                                                                                    | Invent Audio Visual Equip                                                  | C100        |       | 10100    | 0.00          | 100 507 0    | 0.00       | 100 507 0    | 100 507 04     |  |

Change the layout to include other information which might be interesting like business area (which would be required for any manual adjustment).

## **Review by Fund Center and/or Valuation class:**

In some locations entities may be able to highlight the split of financial and non-financial inventory within a fund by reviewing balances within a particular fund/fund center combination, because for instances, all inventory held by the fund center in question is always financial or not financial.

All other balances in the same location may be considered non-financial.

In the below example UNON have the following Storage Locations, in the last location they determine that inventory stocks related to raw materials for printing are all financial in nature (NB for example only).

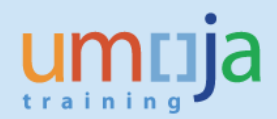

\_\_\_\_

|   | Plant                                                  | SLOC              | Fund                 | Fund          | Fund Center Name                       |   |
|---|--------------------------------------------------------|-------------------|----------------------|---------------|----------------------------------------|---|
|   |                                                        |                   |                      | Center        |                                        |   |
| ſ | KE00                                                   | 1102              | 10UNA                | 11403         | UNON Business Continuity               |   |
|   | KE00                                                   | 2104              | 10RCR                | 11418         | UNON Joint Medical Services            |   |
|   | KE00                                                   | 4101              | 10RCR                | 11435         | UNON Facility Management Transportatio | n |
|   | KE00                                                   | 5101              | 10RCR                | 11433         | UNON Stores                            |   |
|   | KE00                                                   | 7103              | 10UNA                | 11454         | DSS SSS Nairobi                        |   |
|   | KEOO                                                   | 8102              | 10RCR                | 11631         | DGACM N Publishing                     |   |
| ¢ | <u>P</u> rogram <u>E</u> dit <u>G</u> oto S <u>y</u> s | stem <u>H</u> elp |                      |               |                                        |   |
|   | 🦻 💽 🔹 «                                                | < 🔚   🜏 🚫 😡       | <b>≧ // //   ⊅</b> ! | D D D I 🗮 🗖 I | Ø 🖳                                    |   |
|   | Trial balance Operatio                                 | onal Report       |                      |               |                                        |   |
| C | ۰ 🗗 🕏                                                  |                   |                      |               |                                        |   |
| S | Selection Criteria                                     |                   |                      |               |                                        |   |
|   | Company Code                                           | 1000              | to                   |               | <u>e</u>                               |   |
|   | Business Area                                          | 5300              | to                   |               | <u></u>                                |   |
|   | Fund                                                   |                   | to                   |               |                                        |   |
|   | Fund Group                                             |                   | to                   |               |                                        |   |
|   | Grant                                                  |                   | to                   |               |                                        |   |
|   | Grant Group                                            |                   | to                   |               |                                        |   |
|   | Segment                                                |                   | to                   | /             |                                        |   |
|   | Funded Program                                         |                   | to                   |               |                                        |   |
|   | GL Account                                             | 17000000          | to 1                 | 7999999       |                                        |   |
|   | Fiscal Year                                            | 2015              | to                   | <u></u> }     |                                        |   |
|   |                                                        | 01.               | to                   |               |                                        |   |
|   | Currency:                                              | 02                |                      |               |                                        |   |
|   | ODocument Currency                                     |                   |                      |               |                                        |   |
|   | Local Currency                                         |                   |                      |               |                                        |   |
|   | O Group Currency                                       |                   |                      |               |                                        |   |
| F | Additional Selection Criteria                          |                   |                      |               |                                        |   |
|   | Cost Center                                            |                   | to                   |               |                                        |   |
|   | WBS Element                                            |                   | to                   |               | 😤                                      |   |
|   | Internal Order                                         |                   | to                   |               | 😤                                      |   |
|   | Functional Area                                        |                   | to                   |               |                                        |   |
|   | Cost Element                                           |                   | to                   |               |                                        |   |

NB in the above case UNON have checked that the Fund Centers are mapped to their Business Area.

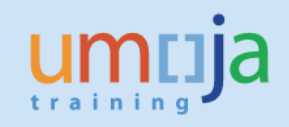

#### Report Variant :

Current Date: 26.02.2016 Ledger : 0L Local Currency : X Business Area : (Include - EQ ) S300 Company Code : (Include - EQ ) 1000 Fiscal Year : (Include - EQ ) 2015 GL Account : (Include - BT ) 17000000 To GL Account : (Include - BT ) 17999999

| 9        |            | ) <b>T.</b>   <b>Z.  %  </b>   🖨 () <b>.</b> () . () | ) 🚺   |             |                 |              |               |              |                |
|----------|------------|------------------------------------------------------|-------|-------------|-----------------|--------------|---------------|--------------|----------------|
| Currency | GL Account | GL Account Long Text                                 | Fund  | Fund Center | Opening Balance | Period Debit | Period Credit | Period Total | Ending Balance |
| USD      | 0017001010 | Invent Sanitary and Cleaning Supply                  | 10RCR | 11433       | 0.00            | 386.28       | 46.62-        | 339.66       | 339.66         |
| USD      | 0017001010 | Invent Sanitary and Cleaning Supply                  | 10RCR | 11435       | 0.00            | 48,676.25    | 8,188.57-     | 40,487.68    | 40,487.68      |
| USD      | 0017001010 | Invent Sanitary and Cleaning Supply                  | 10UNA | 11403       | 0.00            | 2,480.83     | 0.00          | 2,480.83     | 2,480.83       |
| USD      | 0017001010 | Invent Sanitary and Cleaning Supply                  | 10UNA | 11435       | 0.00            | 23,512.81    | 23,512.81-    | 0.00         | 0.00           |
| USD      | 0017001014 | Invent Sanitary and Cleaning Supply Manual           | 10RCR | 11433       | 0.00            | 0.00         | 383.32-       | 383.32-      | 383.32-        |
| USD      | 0017001014 | Invent Sanitary and Cleaning Supply Manual           | 10RCR | 11435       | 0.00            | 0.00         | 23,512.81-    | 23,512.81-   | 23,512.81-     |
| USD      | 0017001014 | Invent Sanitary and Cleaning Supply Manual           | 10UNA | 11403       | 0.00            | 0.00         | 2,480.83-     | 2,480.83-    | 2,480.83-      |
| USD      | 0017001014 | Invent Sanitary and Cleaning Supply Manual           | 10UNA | 11435       | 0.00            | 23,512.81    | 23,512.81-    | 0.00         | 0.00           |
| USD      | 0017002010 | Invent Uniform Badge and Gear                        | 10RCR | 11435       | 0.00            | 99.84        | 49.92-        | 49.92        | 49.92          |
| USD      | 0017002010 | Invent Uniform Badge and Gear                        | 10UNA | 11435       | 0.00            | 49.92        | 49.92-        | 0.00         | 0.00           |
| USD      | 0017002010 | Invent Uniform Badge and Gear                        | 10UNA | 11454       | 0.00            | 65,779.81    | 9,276.80-     | 56,503.01    | 56,503.01      |
| USD      | 0017002014 | Invent Uniform Badge and Gear Manual                 | 10RCR | 11435       | 0.00            | 0.00         | 49.92-        | 49.92-       | 49.92-         |
| USD      | 0017002014 | Invent Uniform Badge and Gear Manual                 | 10UNA | 11435       | 0.00            | 49.92        | 49.92-        | 0.00         | 0.00           |
| USD      | 0017002014 | Invent Uniform Badge and Gear Manual                 | 10UNA | 11454       | 0.00            | 0.00         | 47,226.21-    | 47,226.21-   | 47,226.21-     |
| USD      | 0017002510 | Invent Medical Supply                                | 10RCR | 11418       | 0.00            | 6,534.57     | 0.00          | 6,534.57     | 6,534.57       |
| USD      | 0017002510 | Invent Medical Supply                                | 10RCR | 11435       | 0.00            | 811.20       | 0.00          | 811.20       | 811.20         |
| USD      | 0017002510 | Invent Medical Supply                                | 10UNA | 11435       | 0.00            | 811.20       | 811.20-       | 0.00         | 0.00           |
| USD      | 0017002514 | Invent Medical Supply Manual                         | 10RCR | 11418       | 0.00            | 0.00         | 6,534.57-     | 6,534.57-    | 6,534.57-      |
| USD      | 0017002514 | Invent Medical Supply Manual                         | 10RCR | 11435       | 0.00            | 0.00         | 811.20-       | 811.20-      | 811.20-        |
| USD      | 0017002514 | Invent Medical Supply Manual                         | 10UNA | 11435       | 0.00            | 811.20       | 811.20-       | 0.00         | 0.00           |
| USD      | 0017003010 | Invent Packaging Material                            | 10RCR | 11435       | 0.00            | 2,535.47     | 0.00          | 2,535.47     | 2,535.47       |
| USD      | 0017003010 | Invent Packaging Material                            | 10RCR | 11631       | 0.00            | 295.68       | 127.20-       | 168.48       | 168.48         |
| USD      | 0017003010 | Invent Packaging Material                            | 10UNA | 11435       | 0.00            | 2,535.47     | 2,535.47-     | 0.00         | 0.00           |
| USD      | 0017003014 | Invent Packaging Material Manual                     | 10RCR | 11435       | 0.00            | 0.00         | 2,535.47-     | 2,535.47-    | 2,535.47-      |

#### Export to excel if you find it easier to review balances.

|     | A        | В          | C                                                  | D        | E         | F         | G            | Н           | 1           | J              |  |
|-----|----------|------------|----------------------------------------------------|----------|-----------|-----------|--------------|-------------|-------------|----------------|--|
|     | Currency | GL Account | GL Account Long Text                               | Fund     | Fund Cent | Opening   | Period Debit | Period Cred | Period Tota | Ending Balance |  |
| 1   | -        | -          | · · · · · · · · · · · · · · · · · · ·              | <b>•</b> | Τ.        | Balance 🝸 | <b>*</b>     | -           | -           | <b>*</b>       |  |
| 23  | USD      | 17003010   | Invent Packaging Material                          | 10RCR    | 11631     | -         | 295.68       | (127.20)    | 168.48      | 168.48         |  |
| 26  | USD      | 17003014   | Invent Packaging Material Manual                   | 10RCR    | 11631     | -         | -            | (295.68)    | (295.68)    | (295.68)       |  |
| 29  | USD      | 17003510   | Invent Stationary and Office Supply                | 10RCR    | 11631     | -         | 3,132.62     | (700.88)    | 2,431.74    | 2,431.74       |  |
| 31  | USD      | 17003514   | Invent Stationary and Office Supply Manual         | 10RCR    | 11631     | -         | -            | (2,495.64)  | (2,495.64)  | (2,495.64)     |  |
| 43  | USD      | 17005420   | Invent Spare Part IT Computer and Media Storage    | 10RCR    | 11631     | -         | 1,924.00     | (537.68)    | 1,386.32    | 1,386.32       |  |
| 45  | USD      | 17005424   | Invent Spare Part IT Computer and MediaStorage Man | 10RCR    | 11631     | -         | -            | (1,924.00)  | (1,924.00)  | (1,924.00)     |  |
| 56  | USD      | 17007610   | Invent Engineering Supply                          | 10RCR    | 11631     | -         | 65.52        | (65.52)     | -           | -              |  |
| 62  | USD      | 17007614   | Invent Engineering Supply Manual                   | 10RCR    | 11631     | -         | -            | (65.52)     | (65.52)     | (65.52)        |  |
| 84  | USD      | 17026010   | Invent Raw Material Printing                       | 10RCR    | 11631     | -         | 135,704.46   | (48,259.36) | 87,445.10   | 87,445.10      |  |
| 108 | USD      | 17171020   | Invent IT Equip Computer and Storage               | 10RCR    | 11631     | -         | 0.30         | -           | 0.30        | 0.30           |  |
| 10  | USD      | 17171024   | Invent IT Equip Computer and Storage Manual        | 10RCR    | 11631     | -         | -            | (0.30)      | (0.30)      | (0.30)         |  |
| 137 | USD      | 17174510   | Invent Printing Publishing and Conf Equip          | 10RCR    | 11631     | -         | 593.61       | (209.31)    | 384.30      | 384.30         |  |
| 138 | USD      | 17174514   | Invent Printing Publishing and Conf Equip Manual   | 10RCR    | 11631     | -         | -            | (593.61)    | (593.61)    | (593.61)       |  |
| .53 |          |            |                                                    |          |           |           |              |             |             |                |  |

In this case they would maintain the balance in GL 17026010 and reduce all other GL balances, following instructions in section E.1 below accrual reversals.

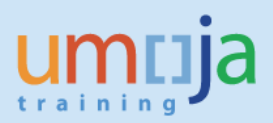

|   | n chuin  |           | ve the bulance in the r          |       | inaccina  | 5 Valua |           | 55 15      |            |                |          |  |
|---|----------|-----------|----------------------------------|-------|-----------|---------|-----------|------------|------------|----------------|----------|--|
|   | A        | В         | C                                | D     | E         | F       | G         | Н          | 1          | J              | K        |  |
|   | Currency | GL Accour | GL Account Long Text             | Fund  | Fund Cent | Opening | Period De | Period Cre | Period Tot | Ending Balance | э        |  |
| 1 |          |           |                                  |       |           | Balance |           |            |            | -              |          |  |
| 2 | USD      | 17003010  | Invent Packaging Material        | 10RCR | 11631     | -       | 295.68    | (127.20)   | 168.48     | 168.48         |          |  |
| 3 | USD      | 17003014  | Invent Packaging Material Manual | 10RCR | 11631     | -       | -         | (295.68)   | (295.68)   | (295.68)       | (127.20) |  |
| 4 |          |           |                                  |       |           |         |           |            |            |                |          |  |
| 5 |          |           |                                  |       |           |         |           |            |            |                |          |  |

#### For example above the balance in the Packing Materials valuation class is

In this instance, for this inventory valuation class, there has been more inventory issued than inventory received.

The accrual posting is therefore as follows

| Posting Key | GL accoun | GL Account Long Text      | Fund  | Fund Center | Amount |
|-------------|-----------|---------------------------|-------|-------------|--------|
| 40          | 17003014  | Invent Packaging Material | 10RCR | 11631       | 127.20 |
| 50          | 77003010  | Consum Packaging Material | 10RCR | 11631       | 127.20 |

Note: There are various other reports also available in Logistics Execution and Logistics Execution Information Systems. These can be used to identify the total USD balances of certain materials or valuation classes in certain Plants and SLOC at year end. These reports can also be used as a basis for yearend accounting adjustments for financial inventory.

Please refer to closing instructions also issued at year end by OPPBA-Accounts Division

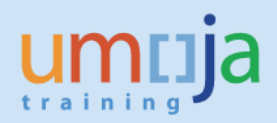

# E. Fiscal year-end Adjustments for non-financial inventory

#### 1. Accrual postings for non-financial balances

Once the *non-financial inventory balances* are identified for reversal the FINANCIAL\_ACCOUNTING: SENIOR\_USER and FINANCIAL\_ACCOUNTING: CLOSING\_USER will post adjustments to the general ledger using *FBS1* (accrual postings), Doc type SZ.

Note the posting date needs to be the end of the month (either 31.12.XXXX or 30.06.XXXX), ensure you enter the first of the following month as the reversal date.

As an example, let us suppose that the entire balance amount of the inventory valuation class in the earlier examples is considered Non-financial. The entity simply needs to look at the net balance of inventory in both the 17XXXX10 and 17XXXX14 accounts, as follows:

| #  | Description                                 | Cumulative<br>total |
|----|---------------------------------------------|---------------------|
| 1. | Year-end balance 17003510                   | 9,834               |
| 2. | Year-end balance 17003514                   | (8,642)             |
|    |                                             |                     |
|    | Year-end balance net balance of asset class | 1,192               |

The reversal entry then would be as follows:

| Debit/<br>Credit | Amount  | GL account | Description                  | Nature  | CI<br>Stat/real? | Fund  | Cost/<br>Funds<br>Center |
|------------------|---------|------------|------------------------------|---------|------------------|-------|--------------------------|
| Debit            | 1,942   | 77003510   | Consum Stationary and Office | Current | Statistical      | 10RCR | 16204                    |
|                  |         |            | Supply                       | Asset   |                  |       |                          |
| Credit           | (1,942) | 17003514*  | Invn Office Supply Manual    | Current | Statistical      | 10RCR | 16204                    |
|                  |         |            |                              | Asset   |                  |       |                          |

- 1. Log into ECC
- 2. Enter T-code FBS1
- 3. Doc date
- 4. Posting type SZ
- 5. Posting date (needs to be **31.12.XXXX** or **30.06.XXXX**)
- 6. Reversal Reason 5
- 7. Reversal date first of the following month (i.e. 01.01.XXXX or 01.07.XXXX)
- 8. Posting key **40** or **50** (depending if you are increasing or decreasing the manual inventory account)
- 9. GL account (needs to be one of the manual reversal accounts listed- see Annex A)

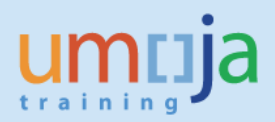

| Enter Acc                                           | ▼ ≪ ₩   ♥ ♥ ♥ ₩ ₩ ₩ ₩ ₩ ₩ ₩ ₩ ₩ ₩ ₩ ₩ ₩ ₩ ₩                                                                                                    |
|-----------------------------------------------------|----------------------------------------------------------------------------------------------------|
| Acct model                                          | Fast Data Entry Dest with reference 🖉 Editing Options                                                                                                 |
| Document Date<br>Posting Date 🧲                     | 31.12.2015         Type         gz         Company Code         1000           31.12.2015         Period         12         Currency/Rate         USD |
| Document Numbo<br>Reference                         | Translatn Date Cross-CC no.                                                                                                    |
| Trading Part.BA                                     |                                                                                                    |
| Inverse Posting<br>Reversal Reason<br>Reversal date | 05<br>01.01.2016                                                                                                    |
|                                                     |                                                                                                    |
|                                                     |                                                                                                    |

- 10. Enter Amount
- 11. Fund
- 12. Cost Center (please enter cost center should be entered to derive the fund center and correct functional area and also to allow easier reconciliation of inventory accounts).
- 13. Enter the description

| Enter Accru                 | ial/Deferr              | al Do             | oc. Co          | rrect G/L acco        | ount item | 1          |
|-----------------------------|-------------------------|-------------------|-----------------|-----------------------|-----------|------------|
| 🔉 🖓 🕒 🗖                     | 🚽 More data             | Acc               | t model         | 🔄 Fast Data Entry     | i Taxes   |            |
| G/L Account<br>Company Code | 17003514<br>1000 United | ] Inven<br>Nation | t Station<br>Is | ary and Office Supply | y Manual  |            |
| Item 1 / Debit ent          | try / 40                |                   |                 |                       |           |            |
| Amount                      | 1,942.00                |                   | USD             |                       |           |            |
| Tax code                    |                         |                   |                 | Calculate tax         |           |            |
| Fund                        | 10RCR                   | BP                | B15             |                       |           |            |
| Cost Center                 | 16204                   | ]                 |                 | Grant                 | GMNR      |            |
| Functional Area             | 34AC0001                |                   |                 | Funded Program        | FPNR      |            |
| Funds Center                | 16204                   |                   |                 | Commitment Item       | 17003510S |            |
|                             |                         |                   | _               |                       |           | 🖻 More     |
| Purchasing Doc.             |                         |                   |                 |                       |           |            |
| Assignment                  |                         |                   |                 |                       |           |            |
| Text                        | December re             | versal o          | of non-fi       | nancial inventory     |           | Long Texts |

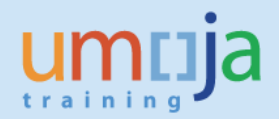

- 14. Enter the posting key **40** or **50** (depending on if you are increasing or decreasing the consumption account)
- 15. Enter the Consumption account related to the inventory account refer to Annex A.

| PstKy 50 Account 77003510 D L Ind New co.code | Next Line | Item                |             |
|-----------------------------------------------|-----------|---------------------|-------------|
|                                               | PstKy     | 50 Account 77003510 | New co.code |

- 16. Enter the Fund
- 17. Enter the Cost Center
- 18. Enter the description

| Enter Accrual/Deferral Doc. Correct G/L account item |                                        |                             |            |  |  |  |  |
|------------------------------------------------------|----------------------------------------|-----------------------------|------------|--|--|--|--|
| 🔉 🗟 🗟 🗖 🛓                                            | More data Acct r                       | model 🛛 🔄 Fast Data Entry   | i Taxes    |  |  |  |  |
| G/L Account<br>Company Code                          | 77003510 Consum<br>1000 United Nations | Stationary and Office Suppl | ý          |  |  |  |  |
| Item 2 / Credit ent                                  | ry / 50                                |                             |            |  |  |  |  |
| Amount                                               | 1,942.00 l                             | JSD                         |            |  |  |  |  |
| Tax code                                             |                                        |                             |            |  |  |  |  |
| Business Area                                        | S100                                   | Trdg Part.BA                |            |  |  |  |  |
| Cost Center                                          | 16204                                  | Order                       |            |  |  |  |  |
| Sales Order                                          |                                        | Asset                       |            |  |  |  |  |
| WBS Element                                          |                                        | Network                     |            |  |  |  |  |
| Purchasing Doc.                                      |                                        |                             | 😁 More     |  |  |  |  |
|                                                      |                                        | Quantity                    |            |  |  |  |  |
| Assignment                                           |                                        | Asst retirement             |            |  |  |  |  |
| Text                                                 | December reversal of r                 | non-financial inventory     | Long Texts |  |  |  |  |

#### 19. Then simulate

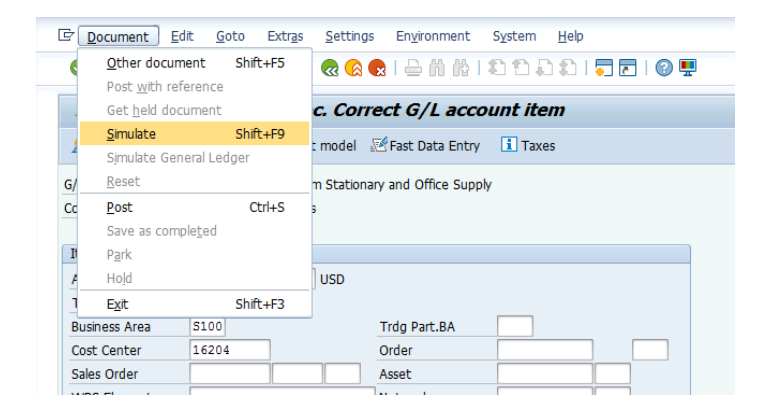

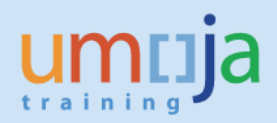

| 20  | Douiour | +ha | nocting |
|-----|---------|-----|---------|
| 20. | Review  | une | posting |

|                             | •                  | -                              |                 |                         |                 |  |
|-----------------------------|--------------------|--------------------------------|-----------------|-------------------------|-----------------|--|
| 로 <u>D</u> ocument <u>E</u> | dit <u>G</u> oto E | ktr <u>a</u> s <u>S</u> etting | s En <u>v</u> i | ronment S <u>v</u> stem | <u>H</u> elp    |  |
| Ø                           | • «                | 8 🔊 🔊   📙                      | 👷 I 🗁           | n n 12 1                | 🔉 🕄   🌄 🖂   🚱 🖳 |  |
| Enter Accru                 | al/Deferra         | l Doc. Disp                    | olay O          | verview                 |                 |  |
| 🕄 🏭 Display Cur             | rency 🚺 Taxe       | es 🧐 Reset                     |                 |                         |                 |  |
| Document Date               | 31.12.2015         | Туре                           | SZ              | Company Code            | 1000            |  |
| Posting Date                | 31.12.2015         | Period                         | 12              | Currency                | USD             |  |
| Document Number             | INTERNAL           | Fiscal Year                    | 2015            | Translatn Date          | 31.12.2015      |  |
| Ledger Grp                  |                    | ReversalRsn                    | 05              | Reversal Date           | 01.01.2016      |  |
| Reference                   |                    |                                |                 | Cross-CC no.            |                 |  |
| Doc.Header Text             | reversal non-fin   | inv                            |                 | Trading Part.BA         |                 |  |
| Items in document           | t currency         |                                |                 |                         |                 |  |
| PK BusA A                   | cct                |                                |                 | USD Amount              | Tax amnt        |  |
| 001 40 S100 0               | 017003514 Invr     | n OfficeSuppl                  | Ma              | 1,942.00                |                 |  |
| 002 50 S100 0               | 077003510 Cons     | su Office Sug                  | ply             | 1,942.00-               |                 |  |
|                             |                    |                                |                 |                         |                 |  |
|                             |                    |                                |                 |                         |                 |  |

| ☑ Document Edit                       | it <u>G</u> oto Extr <u>a</u> s | <u>S</u> ettings En <u>v</u> ironm | nent Sy  | ystem <u>H</u> | elp         |          |          |      |       |       |
|---------------------------------------|---------------------------------|------------------------------------|----------|----------------|-------------|----------|----------|------|-------|-------|
| Ø                                     | • « 📙                           | i 🗟 🚷 😪 i 🗁 ii                     | 的北       | 1001           | 1 📮 🗖       | 0 🖷      |          |      |       |       |
| Display Document: General Ledger View |                                 |                                    |          |                |             |          |          |      |       |       |
| 📫 😂 🏥 Display 🕯                       | Currency 📃 Entry                | View 📑 Other Ledg                  | jer      |                |             |          |          |      |       |       |
| Data Entry View                       |                                 |                                    |          |                |             |          |          |      |       |       |
| Document Number                       | 1300001451                      | Company Code 1                     | 000      | Fiscal         | Year        | 2015     |          |      |       |       |
| Document Date                         | 31.12.2015                      | Posting Date 3                     | 1.12.201 | 15 Perio       | d           | 12       |          |      |       |       |
| Reference                             |                                 | Cross-Comp.No.                     |          |                |             |          |          |      |       |       |
| Currency                              | USD                             | Texts exist                        | )        | Ledg           | er Group    |          |          |      |       |       |
| Ledger 0L                             |                                 |                                    |          |                |             |          |          |      |       |       |
| Doc.                                  | 1300001451                      | FiscalYear 2                       | 015      | Perio          | d           | 12       |          |      |       |       |
|                                       |                                 |                                    |          |                |             |          |          |      |       |       |
| Co <sup>1</sup> Itm L.item            | PK SG Account                   | Description                        | Curr.    | Amount         | G/L Account | Assignme | nt       | BusA | Fund  | Grant |
| 1000 1 000001 4                       | 40 17003514                     | Invn OfficeSuppl Man               | USD      | 1,942.00       | 17003514    | 13000014 | \$512015 | S100 | 10UNA | GMNR  |
| 2 000002 5                            | 50 77003510                     | Consu Office Supply                | USD      | 1,942.00-      | 77003510    | 13000014 | 1512015  | S100 | 10UNA | GMNR  |

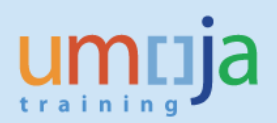

# Annex A: Valuation class, Inventory Account, Consumption Account\*

|                                  |               | Manual        |             |             |             |             |  |
|----------------------------------|---------------|---------------|-------------|-------------|-------------|-------------|--|
|                                  | Inventory     | Inventory     | Consumption | Impairment  | Qty Change  | Write-off   |  |
| Valuation Class-Name             | Current Asset | Current Asset | Expenditure | Expenditure | Expenditure | Expenditure |  |
| A001 - Raw Mat Construction      | 17021010      | 17021014      | 77021010    | 77321010    | 77621010    | 79681010    |  |
| A002 - Raw Mat Printing          | 17026010      | 17026014      | 77026010    | 77326010    | 77626010    | 79681010    |  |
| A003 - Raw Mat Bottling          | 17027010      | 17027014      | 77027010    | 77327010    | 77627010    | 79681010    |  |
| A004 - Raw Mat Prefab Struct.    | 17143050      | 17143054      | 77143050    | 77343050    | 77743050    | 79681010    |  |
| A005 - Raw Mat Textile           | 17023010      | 17023014      | 77023010    | 77323010    | 77623010    | 79681010    |  |
| B001 - Spare Parts General       | 17005010      | 17005014      | 77005010    | 77305010    | 77605010    | 79681010    |  |
| B002 - Spare Parts Ground Transp | 17006610      | 17006614      | 77006610    | 77306610    | 77606610    | 79681010    |  |
| B003 - Spare Parts - IT End User | 17005410      | 17005414      | 77005410    | 77305410    | 77605410    | 79681010    |  |
| B004 - Spare Parts - IT Comp     | 17005420      | 17005424      | 77005420    | 77305420    | 77605420    | 79681010    |  |
| B005 - Spare Parts - Comms       | 17005810      | 17005814      | 77005810    | 77305810    | 77605810    | 79681010    |  |
| B006 - Spare Parts - Engineering | 17006210      | 17006214      | 77006210    | 77306210    | 77606210    | 79681010    |  |
| B007 - Spare Parts - Air Trans   | 17007010      | 17007014      | 77007010    | 77307010    | 77607010    | 79681010    |  |
| B008 - Spare Parts - MarineTrans | 17007410      | 17007414      | 77007410    | 77307410    | 77607410    | 79681010    |  |
| E001 - Finished - Publication    | 17011010      | 17011014      | 77011010    | 77311010    | 77611010    | 79681010    |  |
| E002 - Finished - Stamps         | 17012010      | 17012014      | 77012010    | 77312010    | 77612010    | 79681010    |  |
| E003 - Finished - Liquor         | 17019010      | 17019014      | 77019010    | 77319010    | 77619010    | 79681010    |  |
| F001 - Office Equipment          | 17151010      | 17151014      | 77151010    | 77451010    | 77751010    | 79681010    |  |
| F002 - Furniture                 | 17152010      | 17152014      | 77152010    | 77452010    | 77752010    | 79681010    |  |
| F003 - Fixture                   | 17156010      | 17156014      | 77156010    | 77456010    | 77756010    | 79681010    |  |
| F004 - IT Equip IT End User      | 17171010      | 17171014      | 77171010    | 77471010    | 77771010    | 79681010    |  |
| F005 - IT Equip IT Comp          | 17171020      | 17171024      | 77171020    | 77471020    | 77771020    | 79681010    |  |
| F006 - Medical Equipment         | 17172510      | 17172514      | 77172510    | 77302510    | 77772510    | 79681010    |  |
| F007 - Engin. Machinery Equip.   | 17175010      | 17175014      | 77175010    | 77475010    | 77775010    | 79681010    |  |
| F008 - Print. Publish. Conf Equ. | 17174510      | 17174514      | 77174510    | 77474510    | 77774010    | 79681010    |  |
| F009 - Water Treat.&Fuel Distrib | 17176010      | 17176014      | 77176010    | 77476010    | 77776010    | 79681010    |  |
| F010 - Ground Transport Equip.   | 17177010      | 17177014      | 77177010    | 77477010    | 77777010    | 79681010    |  |
| F011 - Air Transport Equipment   | 17177510      | 17177514      | 77177510    | 77477510    | 77777510    | 79681010    |  |
| F012 - Safety & Security Equip   | 17173010      | 17173014      | 77173010    | 77473010    | 77773010    | 79681010    |  |
| F013 - Mine Detect.&Clearing Equ | 17173510      | 17173514      | 77173510    | 77473510    | 77773510    | 79681010    |  |
| F014 - Accom.& Refrig. Equip.    | 17174010      | 17174014      | 77174010    | 77474010    | 77774510    | 79681010    |  |
| F015 - Sanitary&Cleaning Supply  | 17001010      | 17001014      | 77001010    | 77301010    | 77601010    | 79681010    |  |
| F016 - Public Information Supply | 17001510      | 17001514      | 77001510    | 77301510    | 77601510    | 79681010    |  |
| F017 - Uniform Badge and Gear    | 17002010      | 17002014      | 77002010    | 77302010    | 77602010    | 79681010    |  |
| F018 - Audio Visual Equip        | 17172010      | 17172014      | 77172010    | 77472010    | 77772010    | 79681010    |  |
| F019 - Communication Equipment   | 17171510      | 17171514      | 77171510    | 77471510    | 77771510    | 79681010    |  |
| F020 - Stationary&Office Supply  | 17003510      | 17003514      | 77003510    | 77303510    | 77603510    | 79681010    |  |
| F021 - Mine Detect.&ClearingSupp | 17004010      | 17004014      | 77004010    | 77304010    | 77604010    | 79681010    |  |
| F022 - Ammunition                | 17004510      | 17004514      | 77004510    | 77304510    | 77604510    | 79681010    |  |
| F023 - Water Bottle              | 17009030      | 17009034      | 77009030    | 77309030    | 77609030    | 79681010    |  |
| F024 - Marine Transp. Equip      | 17178010      | 17178014      | 77178010    | 77478010    | 77778010    | 79681010    |  |
| F025 - Engineering Supply        | 17007610      | 17007614      | 77007610    | 77307610    | 77607610    | 79681010    |  |
| F026 - Library Reference         | 17159010      | 17159014      | 77159010    | 77459010    | 77759010    | 79681010    |  |
| G001 - Medical Supplies          | 17002510      | 17002514      | 77002510    | 77472510    | 77602510    | 79681010    |  |
| H001 - Ration-Military Contingt  | 17009010      | 17009014      | 77009010    | 77309010    | 77609010    | 79681010    |  |
| H006 - Ration-Bottled Water      | 17009030      | 17009034      | 77009030    | 77309030    | 77609030    | 79681010    |  |
| 1001 - POL-Facility Infrastr     | 17008010      | 17008014      | 77008010    | 77308010    | 77608010    | 79681010    |  |
| 1002 - POL Facility Air Trans    | 17008210      | 17008214      | 77008220    | 77308210    | 77608210    | 79681010    |  |
| J001 - Packaging Materials       | 17003010      | 17003014      | 77003010    | 77303010    | 77603010    | 79681010    |  |

\* As at August 2017.

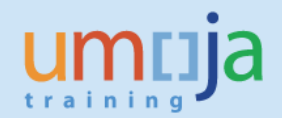

# Annex B: Plant & Storage Location Fund and Fund Center Derivations (Aug-2017)

To obtain an up-to-date contact your location FM/LE process expert.

Link: Overview of Umoja Inventory for FI